## Настройка роутера D-Link

Создавать IPSec-туннели вы можете не только между двумя ИКС, но и между ИКС и любым аппаратно-программным обеспечением, поддерживающим PSK-IPSec-шифрование.

В нашем примере мы рассмотрим настройку IPSec VPN-роутера D-Link DI-804HV.

Зайдите в веб-интерфейс роутера, перейдите в меню Home - VPN.

|                                                                                                    | Home             | Advanced           | Tools          | Status                  | Help             |
|----------------------------------------------------------------------------------------------------|------------------|--------------------|----------------|-------------------------|------------------|
|                                                                                                    | VPN Settings     | Item               |                | Setting                 |                  |
| The second second secon | VPN              |                    | 🗹 Enable       |                         |                  |
|                                                                                                    | NetBIOS broadc   | ast                | 🔼 Enable       |                         |                  |
| Wizard                                                                                                    | Max. number of t | tunnels            | 1              |                         |                  |
|                                                                                                    | ID               | Tunnel Name        |                | Method                  |                  |
| WAN                                                                                                    | 1                | tunnelIPSEC        |                | IKE 💟 More              |                  |
|                                                                                                    | 2                |                    |                | IKE 🔽 More              |                  |
|                                                                                                    | 3                |                    |                | IKE 🔽 More              |                  |
| DHCP                                                                                                    | 4                |                    |                | IKE 🔽 More              |                  |
|                                                                                                    | 5                |                    |                | IKE 🔽 More              |                  |
| VPN                                                                                                    |                  |                    |                |                         |                  |
|                                                                                                    | Previous page    | Next page          |                |                         |                  |
|                                                                                                    | Dynamic VPN Se   | ttings L2TP Server | Setting PPTP S | Server Setting View VPt | N Status         |
|                                                                                                    |                  |                    |                | 🔮 윌 Apply Car           | 3 🛟<br>ncel Help |

Убедитесь, что напротив опции VPN установлен флажок «Enable». Пропишите имя создаваемого туннеля, в параметре Method укажите IKE, после чего нажмите кнопку «More».

| Hom                          | e Advanced    | Tools              | Status         | Help |
|------------------------------|---------------|--------------------|----------------|------|
| VPN Settin                   | gs - Tunnel 1 |                    |                |      |
|                              | ltem          |                    | Setting        |      |
| Tunnel Nam                   | ie            | tunnellPSEC        |                |      |
| Aggressive I                 | Mode          | 🗌 Enable           |                |      |
| Local Subne                  | et            | 192.168.112.0      |                |      |
| Local Netma                  | ask           | 255.255.255.22     |                |      |
| Remote Sub                   | onet          | 192.168.111.0      |                |      |
| Remote Net                   | mask          | 255.255.255.0      |                |      |
| Remote Gat                   | eway          | 19179853           |                | ]    |
| IKE Keep Ali<br>(Ping IP Add | ve<br>ress)   |                    |                |      |
| Preshare Ke                  | ey .          |                    |                |      |
| Extended Au                  | Ithentication | Enable             |                |      |
| (XAUTH)                      |               | Server mode        | Set Local user |      |
|                              |               | Client mode        |                |      |
|                              |               | User Name          |                |      |
|                              |               | Password           |                |      |
| IPSec NAT T                  | raversal      | 🗹 Enable           |                |      |
| Auto-reconn                  | ect           | 🗹 Enable           |                |      |
| Remote ID                    |               | Type IP Address    | *              |      |
|                              |               | Value              |                |      |
| Local ID                     |               | Type IP Address    | *              |      |
|                              |               | Value              |                |      |
| IKE Proposa                  | al Index      | Select IKE Proposa | al             |      |
| IPSec Propo                  | isal Index    | Select IPSec Propo | osal           |      |

На открывшейся странице пропишите необходимые параметры для подключения. В полях Local Subnet и Local Netmask укажите локальную сеть роутера, в полях Remote Subnet и Remote Netmask - локальную сеть ИКС. В поле Remote Gateway пропишите внешний адрес ИКС, к которому будет осуществляться подключение. В поле IKE Keep Alive при необходимости можно указать ip-адрес, отклик от которого будет определять активность туннеля. В поле Preshare key укажите ключ шифрования.

Установите флажки IPSec NAT-Traversal для прохождения пакетов внутрь локальной сети через NAT роутера и Auto-reconnect для автоматического подключения туннеля в случае перебоев связи.

| Добавление туннеля                 | IPIP                       | $\boxtimes$          |
|------------------------------------|----------------------------|----------------------|
| Общие настройки                    | Настройки і                | шифрования           |
|                                    | Название:                  | Новый туннель ІРІР   |
| Внешний і                          | интерфейс:                 | Связьинтерком        |
| Внешний ір-адрес                   | удаленного<br>сервера:     | 95.55.89.1           |
| Локал                              | ъные сети:                 | 🚠 Локальная сеть 🙁 📟 |
| Удала                              | энные сети:                | 192.168.112.1/24 *   |
| Автоматическ<br>маршрут для удален | и создавать<br>нных сетей: | ✓                    |
|                                    |                            | Добавить Отмена      |

Создайте на ИКС новый IPIP или GRE-туннель. В поле «Внешний ір-адрес удаленного сервера» пропишите внешний адрес роутера. Укажите локальную и удаленную сеть.

Теперь нужно настроить непосредственно параметры шифрования.

|           | Hom         | e <mark>Advance</mark> | d Tools           | Status                  | Help              |
|-----------|-------------|------------------------|-------------------|-------------------------|-------------------|
|           | VPN Setting | gs - Tunnel 1 - Set I  | IKE Proposal      |                         |                   |
|           |             | ltem                   |                   | Setting                 |                   |
| 1111      | IKE Proposa | l index                | ipsec 🛃           |                         |                   |
|           |             |                        |                   |                         |                   |
| - Minoret |             |                        | Rer               | nove                    |                   |
| Wizard    | ID Proposal | Name DH Group          | Encrypt algorithm | Auth algorithm Life Tim | e Life Time Linit |
|           | 1 insec     | Group 1                |                   |                         |                   |
| WAN       | i ipsec     |                        |                   |                         | 360.              |
|           | 2 2         | Group 2 💟              | DES-56bit 🔛       | MD5 💟 2881              | Sec. 💟            |
| LAN       | 3 3         | Group 2 💟              | DES-56bit 🔽       | SHA1 🔽 288              | Sec. 💟            |
|           | 4 4         | Group 2 💟              | DES-56bit 🔽       | MD5 💟 2881              | Sec. 🔽            |
| DHCP      | 5           | Group 1 💟              | DES-56bit 🔽       | SHA1 💟 0                | Sec. 🔽            |
| VPN       | 6           | Group 1 💟              | DES-56bit 💟       | SHA1 💟 0                | Sec. 💟            |
|           | 7           | Group 1 💟              | DES-56bit 🔽       | SHA1 💟 0                | Sec. 🔽            |
|           | 8           | Group 1 💟              | DES-56bit 💟       | SHA1 💟 0                | Sec.              |
|           | 9           | Group 1 💟              | DES-56bit 💟       | SHA1 💟 0                | Sec.              |
|           | 10          | Group 1 💟              | DES-56bit 🔽       | SHA1 💟 0                | Sec. 🔽            |
|           | _           |                        |                   |                         |                   |
|           |             | Proposal ID            | select one 💟 🛛 A  | dd to Proposal index    |                   |
|           |             |                        |                   |                         | 0 0               |
|           |             |                        |                   | V V                     | 😏 👽               |
|           |             |                        |                   | Back Apply (            | Cancel Help       |

Нажмите кнопку «Select IKE Proposal...» и установите параметры шифрования для ID1 как показано на рисунке выше. После чего выберите имя ID1 в меню добавления метода шифрования туннеля и нажмите кнопку «Add to» чтобы добавить IKE-шифрование к туннелю. Затем установите аналогичные параметры для фазы 1 во вкладке «Шифрование» создаваемого туннеля ИКС.

| Добавление туннеля IPIP   | ×               |
|---------------------------|-----------------|
| Общие настройки Настройки | шифрования      |
| Использовать шифрование   | . ☑             |
| Ключ шифрования           | •••••           |
| Настройки для фазы 1:     |                 |
| Режим работы              | main 🛛 👻        |
| Алгоритм шифрования       | des 🛛 🔤         |
| Алгоритм хеширования      | sha1 🛛          |
| DH-группа                 | 1 🖤             |
| Время жизни               | 28800 сек.      |
| Настройки для фазы 2:     |                 |
| Протокол                  | ESP 💟           |
| PFS                       | 1 🖤             |
| Алгоритм аутентификации   | hmac_sha1 💟 🗸   |
|                           | Добавить Отмена |

Снова перейдите в меню настроек туннеля роутера и нажмите кнопку «Select IPSec Proposal...».

|            | Home                      | Advanced                  | Tools St                        | atus              | Help              |
|------------|---------------------------|---------------------------|---------------------------------|-------------------|-------------------|
|            | VPN Settings - Tu         | nnel 1 - Set IPSEC P      | roposal                         |                   |                   |
|            | Iten                      | n                         | Se                              | tting             |                   |
| The second | IPSec Proposal inde       | ex ipse                   | c 🛃                             |                   |                   |
|            |                           |                           |                                 |                   |                   |
|            |                           |                           | Remove                          |                   |                   |
| Wizard     |                           |                           |                                 |                   |                   |
|            | ID Proposal DI<br>Name DI | H Group Encap<br>protocol | Encrypt Auth<br>algorithm algor | Life<br>ithm Time | Life Time<br>Unit |
|            | 1 ipsec N                 | lone 🔽 ESP 💟              | DES-56bit 💟 MD:                 | 5 🔽 360           | Sec. 💟            |
| LAN        | 2 2 N                     | lone 🔽 ESP 💟              | DES-56bit 💟 MD:                 | 5 🔽 360           | Sec. 🔽            |
|            | 3 3 N                     | lone 💟 ESP 💟              | DES-56bit 💟 SH/                 | A1 🔽 360I         | Sec. 🔽            |
| DHCP       | 4 4 N                     | lone 💟 ESP 💟              | DES-56bit 💟 MD:                 | 5 💟 360           | Sec. 🔽            |
| VPN        | 5                         | lone 💟 ESP 💟              | DES-56bit 💟 Nor                 | ie 💟 0            | Sec. 🔽            |
|            | 6                         | lone 💟 ESP 💟              | DES-56bit 💟 Nor                 | ie 💟 0            | Sec. 🔽            |
|            | 7                         | lone 💟 ESP 💟              | DES-56bit 💟 Nor                 | ie 🔽 🛛            | Sec. 🔽            |
|            | 8                         | lone 💟 ESP 💟              | DES-56bit 💟 Nor                 | ne 🔽 0            | Sec. 🔽            |
|            | 9                         | lone 🔽 ESP 💟              | DES-56bit 💟 Nor                 | ne 🔽 O            | Sec. 🔽            |
|            | 10                        | lone 🔽 ESP 💟              | DES-56bit 💟 Nor                 | ne 🔽 0            | Sec. 🔽            |
|            |                           |                           |                                 |                   |                   |
|            | P                         | roposal ID select one     | e 💟 🛛 Add to 🛛 Prop             | osal index        |                   |
|            |                           |                           |                                 | <u> </u>          |                   |
|            |                           |                           | 9                               | 🤍 🐸               |                   |

Естановите параметры шифрования для ID1 как показано на рисунке выше. После чего выберите имя ID1 в меню добавления метода шифрования туннеля и нажмите кнопку «Add to» чтобы добавить IPSec-шифрование к туннелю. Затем установите аналогичные параметры для фазы 2 в ИКС.

| обавление туннеля IPIP                                                   | ×                                       |
|--------------------------------------------------------------------------|-----------------------------------------|
| Общие настройки Настройки и                                              | ифрования                               |
| Настройки для фазы 1:                                                    | · · · · · · · · · · · · · · · · · · ·   |
| Режим работы:                                                            | main 🛛 💙                                |
| Алгоритм шифрования:                                                     | des 🛛                                   |
| Алгоритм хеширования:                                                    | sha1 🔍                                  |
| DH-группа:                                                               | 1 🔍                                     |
| Время жизни:                                                             | 28800 сек.                              |
| Настройки для фазы 2:                                                    |                                         |
| Протокол:                                                                | ESP 🛛                                   |
|                                                                          |                                         |
| PFS:                                                                     | 1 🖤                                     |
| PFS:<br>Алгоритм аутентификации:                                         | 1 ♥<br>hmac_md5 ♥                       |
| РЕЗ:<br>Алгоритм аутентификации:<br>Алгоритм шифрования:                 | 1 ♥<br>hmac_md5 ♥<br>des ♥              |
| РРS:<br>Алгоритм аутентификации:<br>Алгоритм шифрования:<br>Время жизни: | 1 ♥<br>hmac_md5 ♥<br>des ♥<br>3600 сек. |

Ваш туннель настроен. Теперь вы можете проверить, что связь установилась в меню poyrepa Status - VPN status.

From: https://doc.a-real.ru/ - **Документация** 

Permanent link: https://doc.a-real.ru/doku.php?id=dlink

Last update: 2020/01/27 16:28

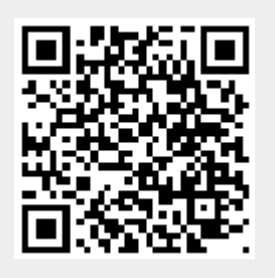